# WiFiの接続方法(ご家庭のWiFiをご利用の場合)

- ① Chromebookを立ち上げる
- 表示されたSSID一覧の中から、接続するWiFiを選ぶ (SSID、パスワードはご家庭のWiFiルーターを確認してください)
- ③ WiFiのパスワードを入力する
- ※ SSIDの一覧の中にご家庭のWiFiが検出されない場合は、 「他のWiFiネットワークを追加」からSSIDを手動で入力してみてください。
- ※WiFiに繋げられない場合、「既存のユーザー」から端末へのログインは可能です。 (インターネット等は使用できません)

※参考YouTube動画 <u>https://youtu.be/x9yNQPdMNRE</u>

## WiFを自動接続するように設定する方法

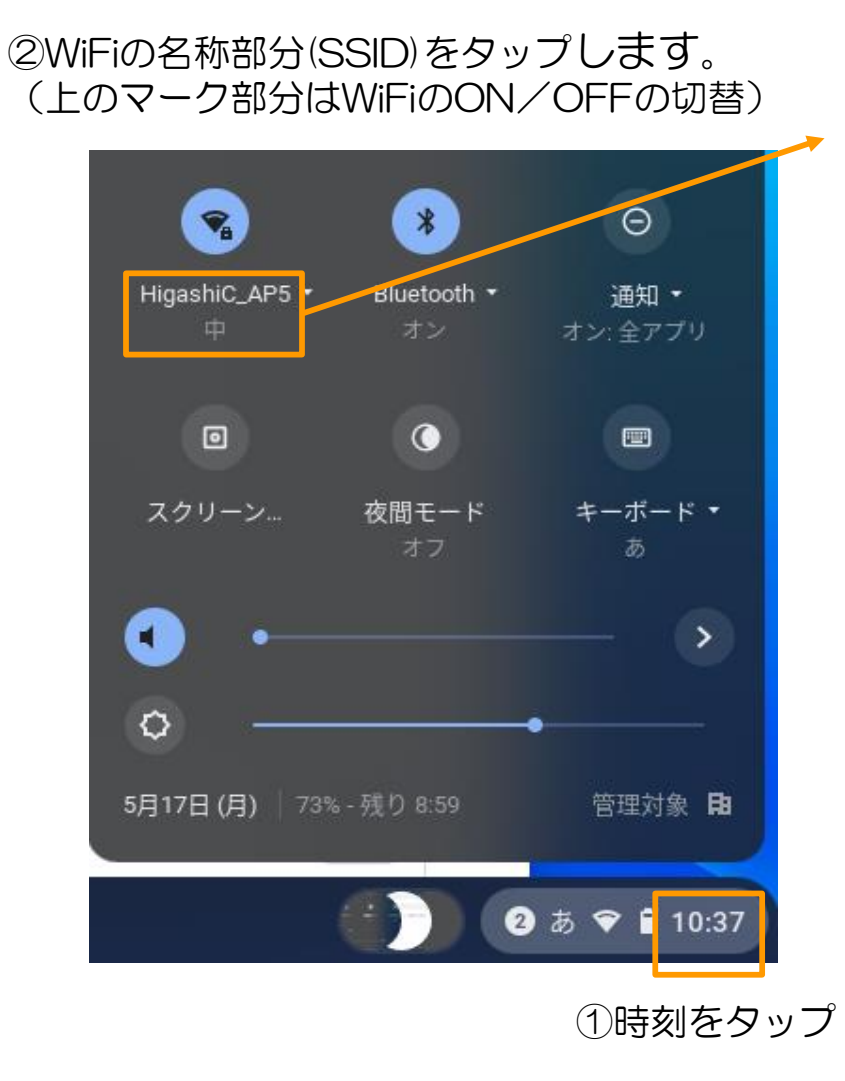

### ③設定するWiFiを選択

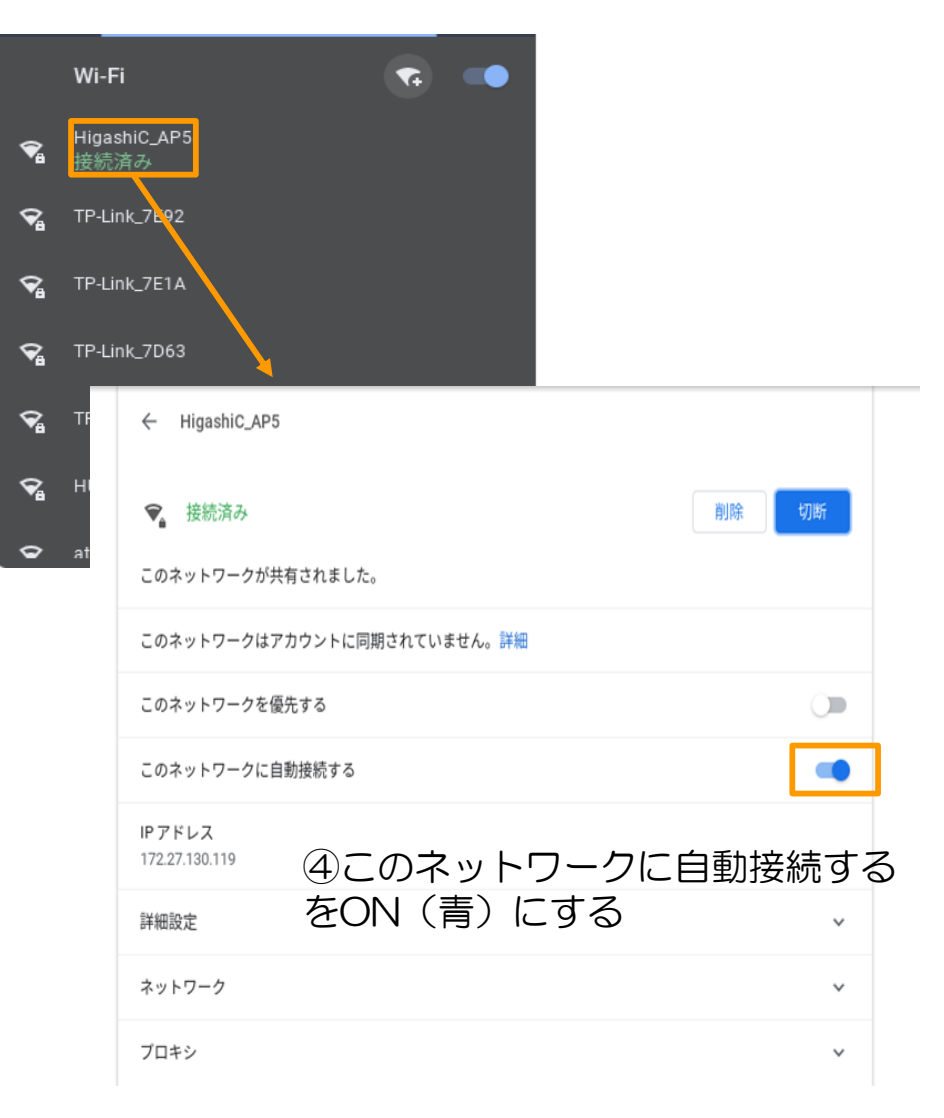

### ログイン後にWiFを確認する、再接続する場合

#### ②接続されているWiFの状態が表示されます。 (WiFiのマーク部分でON/OFFされます) 「未接続」の場合、タップします。

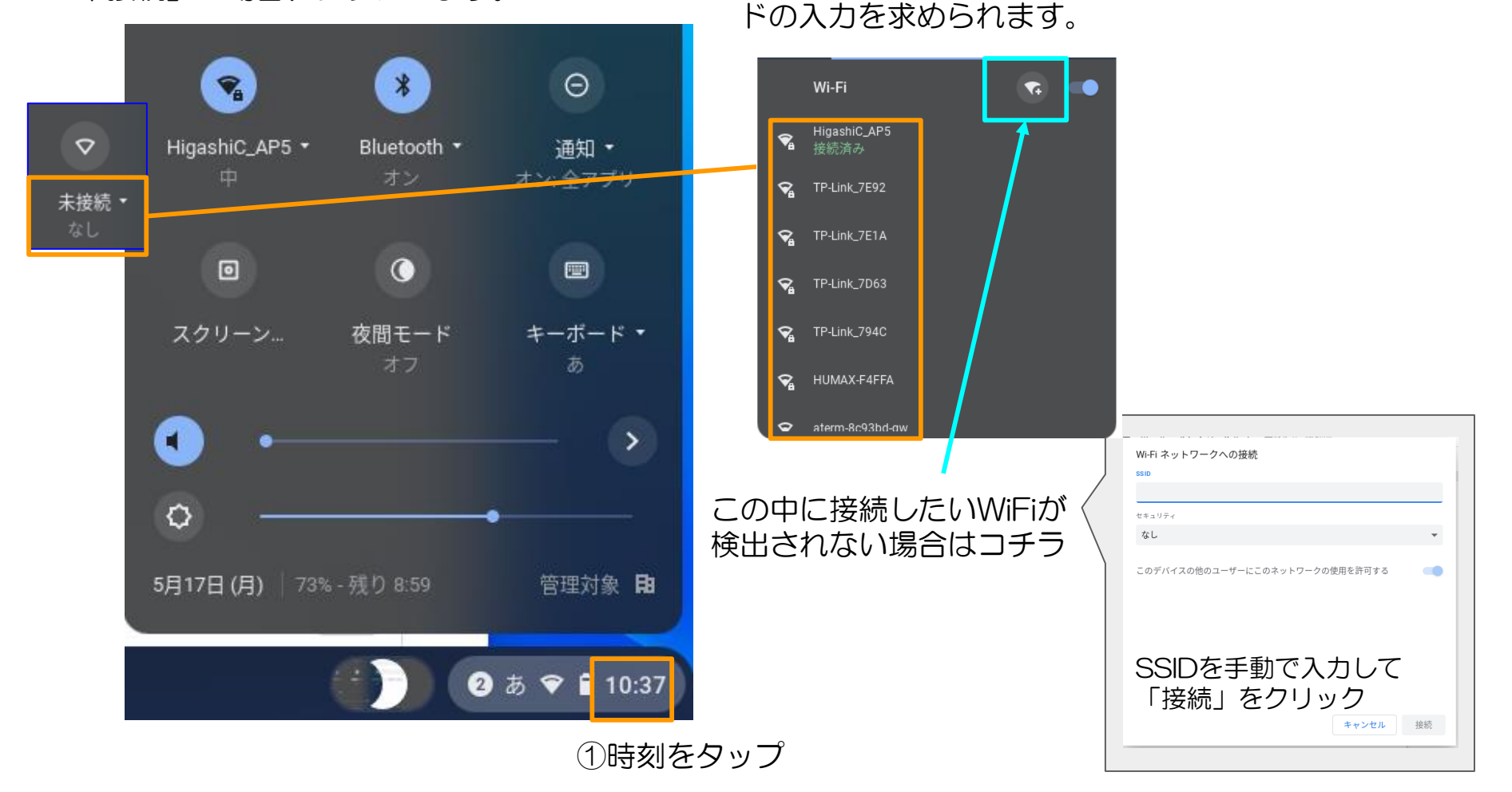

③ 接続する WiFiを 選択

※初めて接続する場合、WiFiのパスワー